## <u>KTB ATM Screen & Step\_การชำระค่าสินค้าและบริการ แบบป้อนรหัสบริษัท</u>

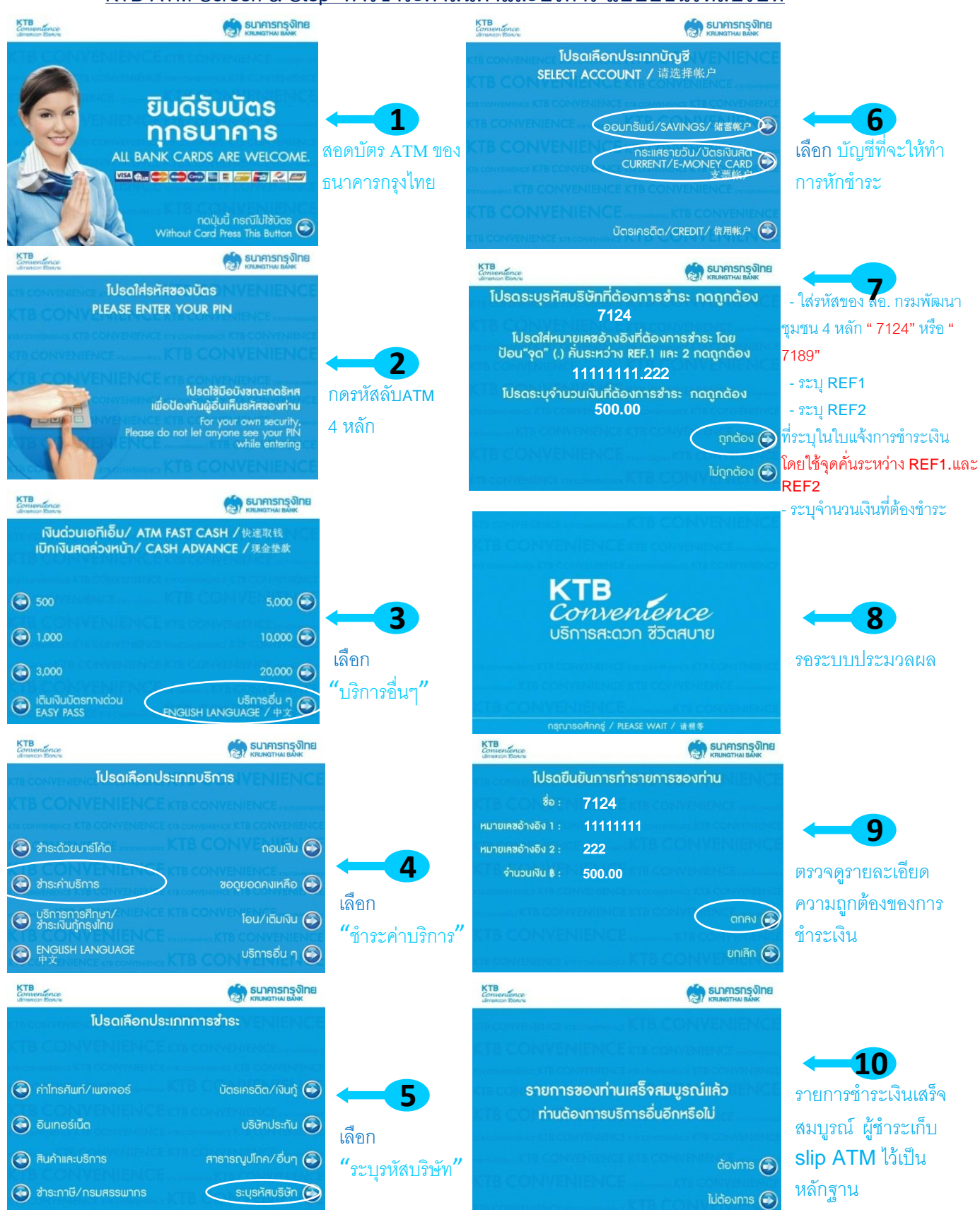